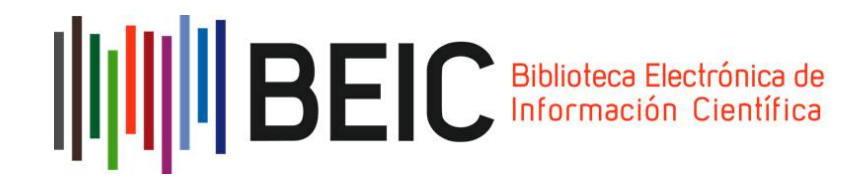

## A partir de ahora usted es un usuario de BEIC, la Biblioteca Electrónica de Información Científica

BEIC es la más importante vía de acceso a la información científica de origen internacional. Es un programa iniciado en enero de 2008 que ofrece acceso a las revistas editadas por las siguientes editoriales: American Chemical Society, Annual Reviews, Elsevier, Springer, Wiley, Nature Publishing Group, Oxford University Press y la American Association for the Advancement of Science (AAAS).

Hasta 2011 fue cofinanciado por Conicyt y las 25 universidades socias de la Corporación Cincel. Desde 2012 en adelante, el Estado de Chile financia esta infraestructura de acceso a través de la Comisión Nacional de Investigación Científica y Tecnológica, Conicyt, y su operación sigue en manos de Cincel. A abril de 2018, participan en BEIC los usuarios de 86 instituciones (45 universidades, 29 servicios públicos y 12 centros de investigación y fundaciones). La nómina completa se puede revisar en <u>http://www.cincel.cl/content/view/509/69/</u>.

### ¿Cómo empezar a usar la cuenta?

La cuenta personal que acaba de obtener le permite acceder a todas las colecciones. Debe ingresar en https://acceso.beic.cl/. Verá una pantalla así:

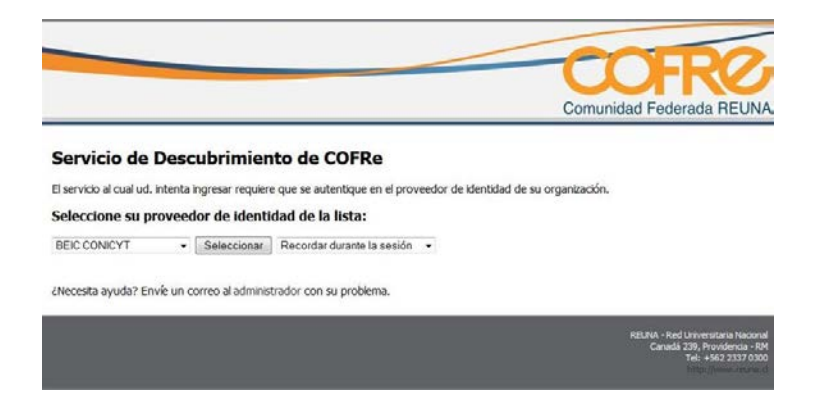

### Debe seleccionar BEIC CONICYT

A continuación, el navegador le redirigirá al sitio de autenticación de la BEIC. Aquí debe ingresar los datos de autenticación correspondientes a su cuenta (nombre de usuario / clave) y hacer clic en "Iniciar Sesión".

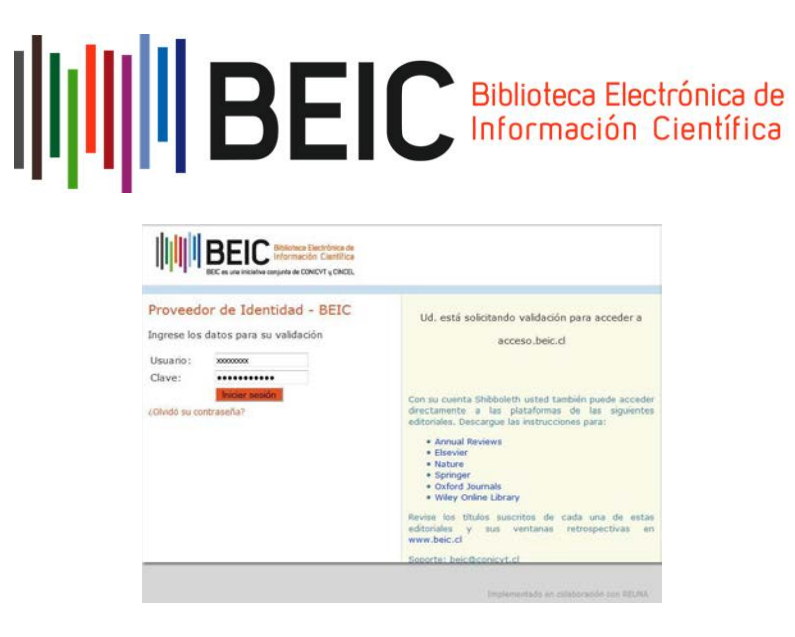

También puede descargar las instrucciones para autenticarse directamente en las plataformas de acceso de Annual Reviews. Elsevier, Nature, Springer, Oxford Journals y Wiley Online Library (que también se incluyen en este manual).

Al iniciar sesión, el navegador lo redirigirá a esta página:

|                                                                                      | BEIC war warman angle in Recting                                             |                                                  |                  |  |  |
|--------------------------------------------------------------------------------------|------------------------------------------------------------------------------|--------------------------------------------------|------------------|--|--|
| Acceso Bl                                                                            | EIC                                                                          |                                                  |                  |  |  |
| URL                                                                                  | Science Magazine                                                             |                                                  |                  |  |  |
| eNo excuento la ed<br>Con su cuenta Shibb<br>Descargue las instru<br>= Annual Review | linorial en la linna?<br>subth used también punde acc<br>colones para:<br>ws | der directamente a las planaformas de las sigui  | emes editorides. |  |  |
| <ul> <li>Nature</li> <li>Springer</li> <li>Oxfoed Journ</li> <li>Wilcy</li> </ul>    | als -                                                                        |                                                  |                  |  |  |
| llevise las chulas su<br>loporte: beic@conic                                         | scritos de cada una de estas edi<br>yt.cl                                    | torialics y sus ventanas retrospectivas en www.b | elic,d           |  |  |

Debe seleccionar ACS Publications para ingresar al sitio web de la American Chemical Society.

Para las otras siete colecciones, debe autenticarse con su cuenta en la plataforma de cada Editor. Para ello debe descargar las instrucciones que están publicadas en esta misma página y que también se incluyen en este manual.

Le recordamos que en el Programa BEIC también está abierto el acceso **por la red IP de su institución** a las colecciones de Elsevier, Springer, Nature y Wiley. Si experimenta dificultades o requiere soporte y orientación, puede enviar un correo electrónico a la casilla beic@conicyt.cl.

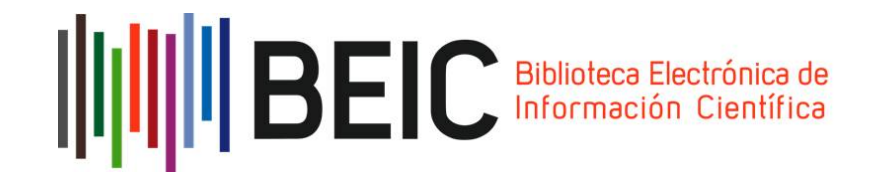

### **1.- Annual Reviews**

Ingrese al enlace: http://www.annualreviews.org/action/ssostart.

En la opción Geographic Region or Federation, escoja la opción "COFRE: Comunidad Federada REUNA (Chile), luego BEIC CONICYT:

| ANNUAL REVIEWS                                         |                           |                         | nutional Login   @Login   Regioner   Ac | non   Tratin |
|--------------------------------------------------------|---------------------------|-------------------------|-----------------------------------------|--------------|
| For Libearians & Agents For Authors                    | JOURNALS A-Z JOURNAL INFO | PRICING & SUBSCRIPTIONS | KNOWADLE MAGAZINE ABOU                  | T Seath      |
| ore / Institutional Logie                              |                           |                         | Share g                                 | n f¥i        |
| stitutional Login                                      |                           |                         |                                         |              |
| OpenAthens                                             |                           |                         |                                         |              |
| Select your institution                                |                           |                         |                                         |              |
| Search for your institution's name below to log in via | shibboloth.               |                         |                                         |              |
| Hitler by Pistotetion                                  |                           |                         |                                         |              |
| Select Your Region/Federation                          |                           |                         |                                         |              |
| ACONET IDENTITY FEDERATION (AUSTRIA)                   | ÷                         |                         |                                         |              |
| ACADEMIC ACCESS MANAGEMENT FEDERATI                    | ION IN JAPAN (GAKUNIN) 🗸  |                         |                                         |              |
| AUSTRALIA - AAF 🗸                                      |                           |                         |                                         |              |
| BELNET R&E FEDERATION ~                                |                           |                         |                                         |              |
| COFRE - COMUNIDAD FEDERADA REUNA (CH                   | ILE) ^                    |                         |                                         |              |
| BELCONICYT<br>REUTA                                    |                           |                         |                                         |              |

El navegador lo direccionará automáticamente al sitio de autenticación de BEIC, donde deberá ingresar su nombre de usuario y clave. Finalmente, haga clic en Iniciar Sesión.

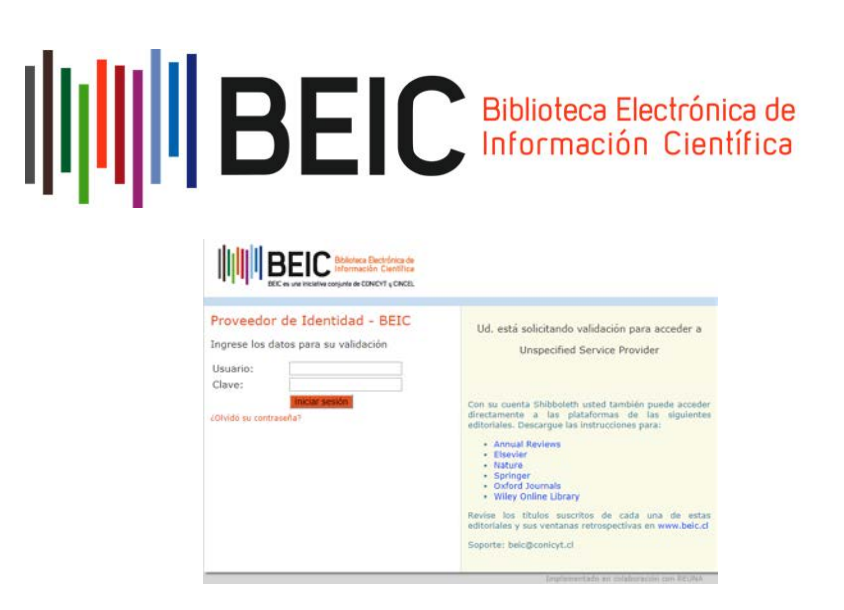

A continuación, será redirigido automáticamente al sitio oficial de Annual Reviews.

Si la validación es correcta, usted verá el siguiente mensaje en la parte superior del sitio "Acceso Provisto por BEIC-CONICYT" y podrá navegar dentro del sitio web.

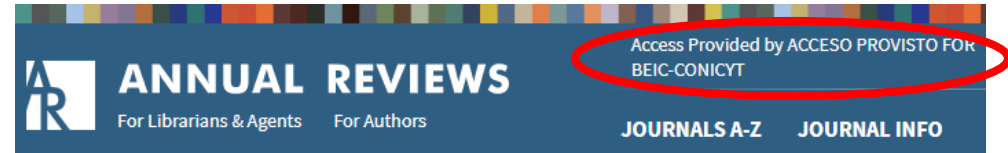

### 2.- Elsevier

Ingrese al enlace: www.sciencedirect.com. En la parte superior derecha, haga clic en "Sign In".

| ScienceDirect                   |                                      |                    | Journals | Books | Register Sign | n in > 🔊 |
|---------------------------------|--------------------------------------|--------------------|----------|-------|---------------|----------|
| Search for peer-reviewed journa | als, articles, book chapters and ope | an access content. |          |       |               |          |
| Keywords                        | Author name                          | Journal/book title | Volume   | Issue | Fages         | ٩        |
| Advanced search                 |                                      |                    |          |       |               |          |

Luego ingrese al enlace "Other institution"

|                                                       | Biblioteca Electrónica de<br>Información Científica |
|-------------------------------------------------------|-----------------------------------------------------|
| Sign in Create an account                             | Sign in via your institution OpenAthens             |
| Password                                              | Other institution<br>Recent Institutions            |
| Remember me Forgotten username or password? Sign in > | BEIC CONICYT                                        |

En la opción "Or choose your institution's or group and click the name from the results below to login", seleccione "COFRe-Comunidad Federada REUNA (Chile)", y luego presione Go.

| Or choose your institution's region or group and click the name from the results below to login. |   |    |  |
|--------------------------------------------------------------------------------------------------|---|----|--|
| Select your region or group                                                                      | • | Go |  |
| View All Institutions                                                                            |   |    |  |

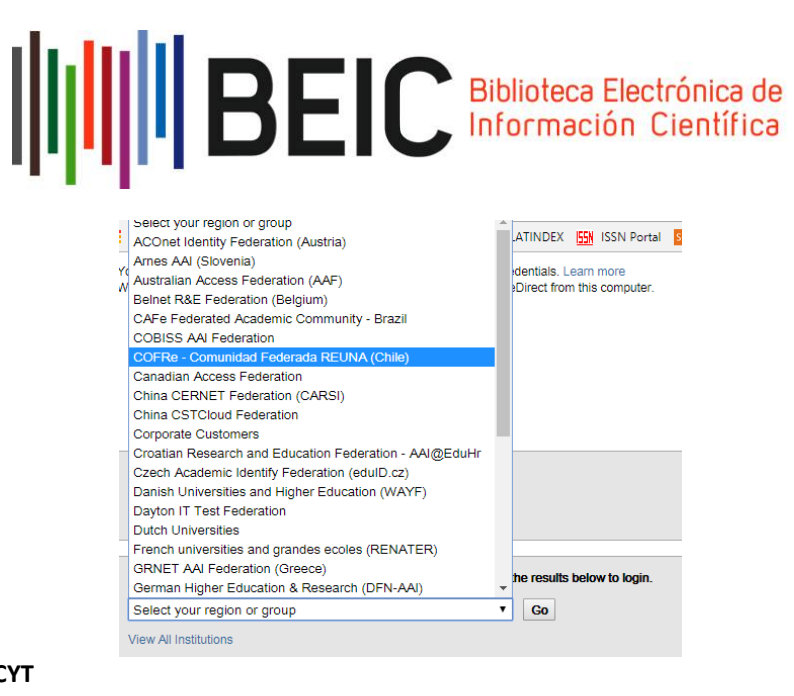

Luego, seleccionar la opción BEIC CONICYT

|   | COFRe - Comunidad Federada REUNA (Chile) |                                                    |                                                     |
|---|------------------------------------------|----------------------------------------------------|-----------------------------------------------------|
| < | Universided Del Bio-Bio<br>BEIC CONICYT  |                                                    |                                                     |
|   | ELSEVIER                                 | About ScienceDirect                                | Remote access                                       |
|   |                                          | Cookies are used by this<br>Copyright © 2018 Elsev | s site. For more inforr<br>ier B.V. or its licensor |

El navegador lo redireccionará automáticamente al sitio de autenticación de BEIC. Ingrese su nombre de usuario y clave y haga clic en "Iniciar Sesión".

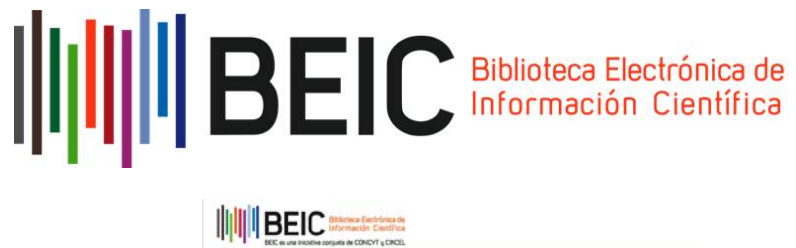

| BEC es una inclutes conjunts de CONCYT y CINCIL                                  |                                                                                                    |
|----------------------------------------------------------------------------------|----------------------------------------------------------------------------------------------------|
| Proveedor de Identidad - BEIC<br>ngrese los datos para su validación<br>Usuario: | Ud. está solicitando validación para acceder a<br>Unspecified Service Provider                                                                                                    |
| Lave:<br>Imcu seson<br>ON65 su contrasella?                                      | Con sa cuenta Shiboleth ustati también puede acceder<br>directamente a las pistationnas de las siguientes<br>editoriales. Descargue las instrucciones para:<br>Annual Review<br>Signinger<br>Oxford Journals<br>Wilky Online Ubrary |
|                                                                                  | Revise los títulos suscritos de cada una de estas<br>editoriales y sus ventanas retrospectivas en www.belc.cl<br>Soporte: beic@conicyt.cl                                                                                           |
|                                                                                  |                                                                                                    |

A continuación, será redirigido automáticamente al sitio oficial de Science Direct.

Si la validación es correcta, usted verá este mensaje en la parte superior del sitio "El acceso a este contenido está provisto por el Programa BEIC, iniciativa de CONICYT y Cincel" y podrá navegar dentro del sitio web.

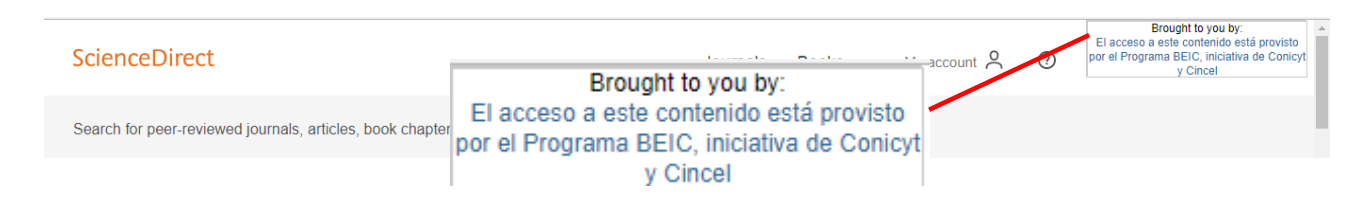

### 3.- Nature

Ingrese al enlace: <u>http://www.nature.com.</u> En la parte superior derecha de la página haga clic en el enlace Login.

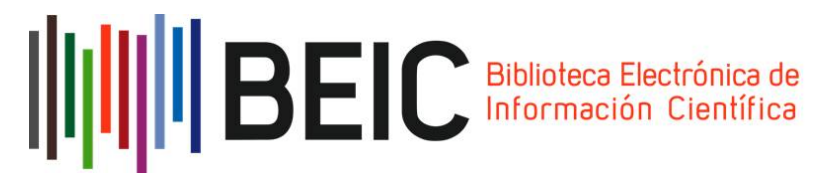

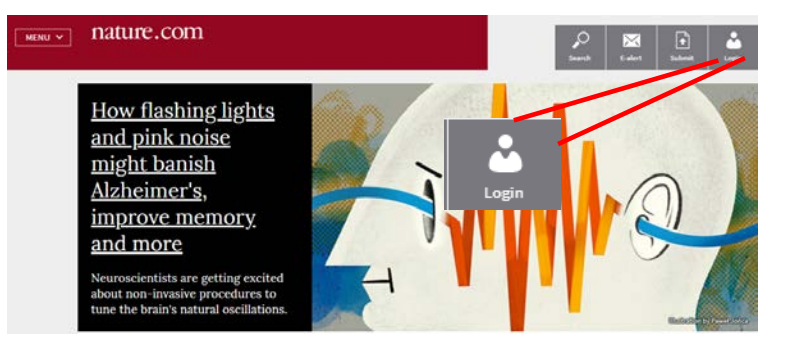

Seleccione la opción "Login via your institution"

| Login                                              |              |
|----------------------------------------------------|--------------|
| Email                                              |              |
| Password                                           |              |
|                                                    | show         |
| Forgot your password?                              | 🗐 Remember m |
| Login                                              |              |
| Login via your institution   Login via Open Athens |              |

En el nombre de la institución ingrese BEIC CONICYT

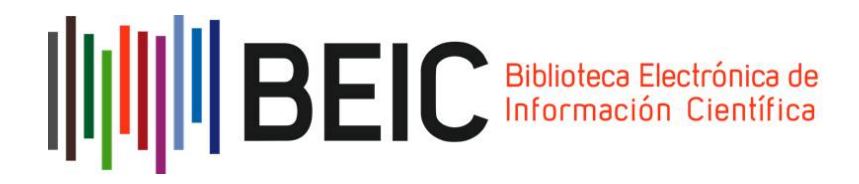

## Log in via your institution

Log in to nature.com using your institutions login credentials. If you are an Athens user, please log in with Open Athens

Please type in your institution's name ...

Can't find your institution? It may not be enabled for this type of login. Try browsing by location.

El navegador lo direccionará automáticamente al sitio de autenticación de BEIC. Ingrese su nombre de usuario y clave. Finalmente, haga clic en "Iniciar Sesión".

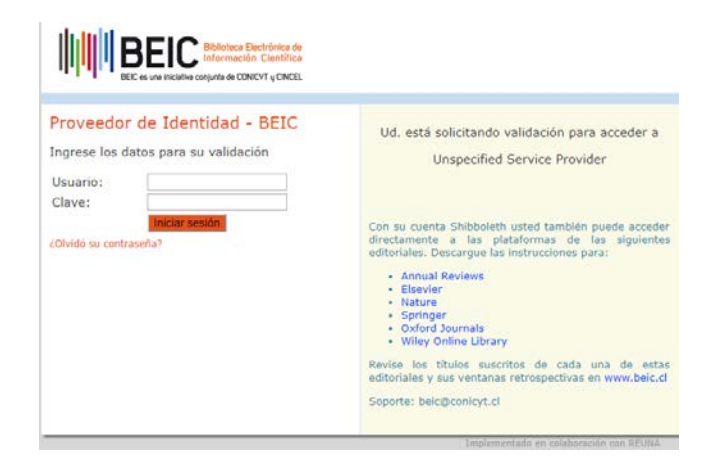

A continuación, será redirigido automáticamente al sitio oficial de Nature.

Si la validación es correcta, usted verá el siguiente mensaje al ingresar nuevamente a la sección Login "You are already logged in through BEIC CONICYT".

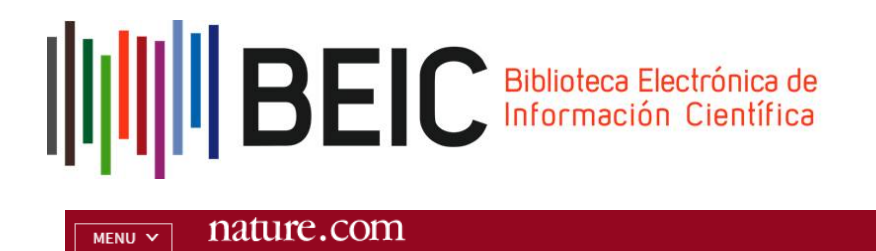

# Log in via your institution

You are already logged in through BEIC CONICYT

## **4.- Oxford University Press**

Ingrese al enlace: https://academic.oup.com/journals, en la parte superior derecha hacer clic en el enlace Sign In.

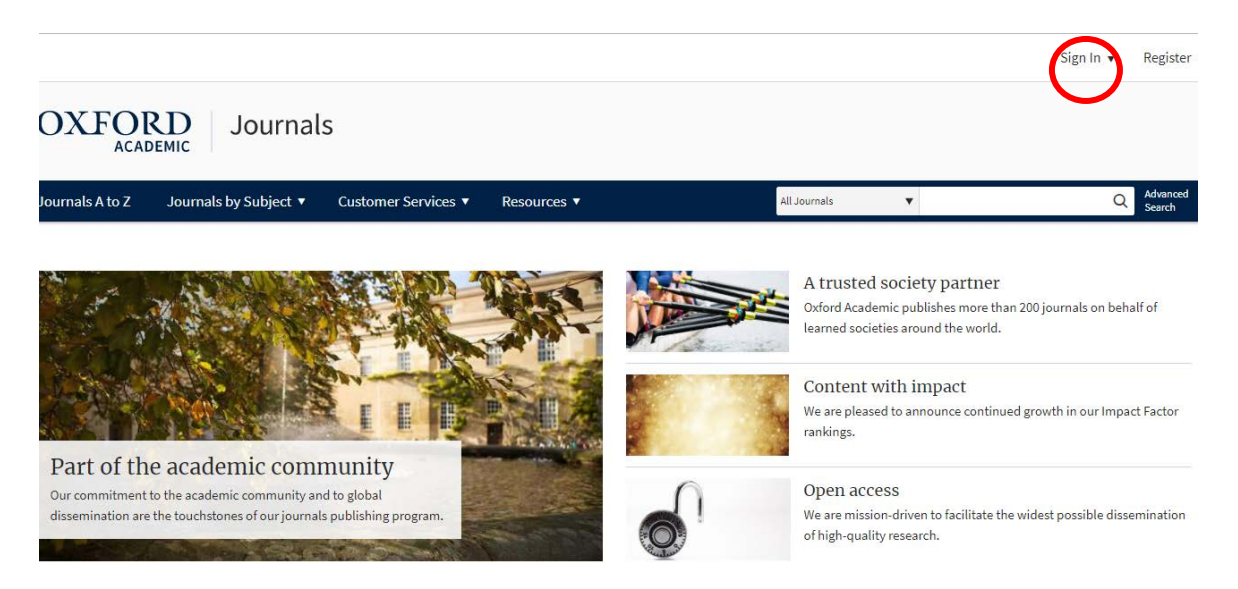

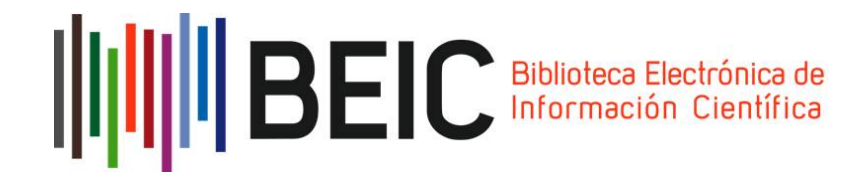

Seleccionar la opción Sign in via your institution.

| Oxford Academic account            |                                            |  |  |
|------------------------------------|--------------------------------------------|--|--|
| Email address / User               | name 🛛                                     |  |  |
| Password                           |                                            |  |  |
| Sign In                            | Forgot password?<br>Don't have an account? |  |  |
| Sign in via your<br><u>Sign In</u> | r Institution                              |  |  |

De la nómina de instituciones seleccionar BEIC CONICYT.

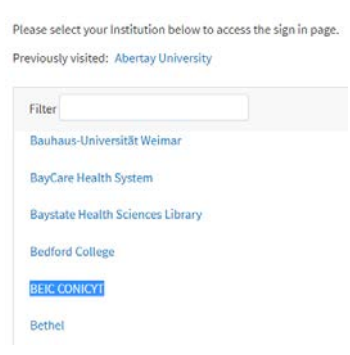

El navegador lo direccionará automáticamente al sitio de autenticación de BEIC. Ingrese su nombre de usuario y clave y haga clic en "Iniciar Sesión".

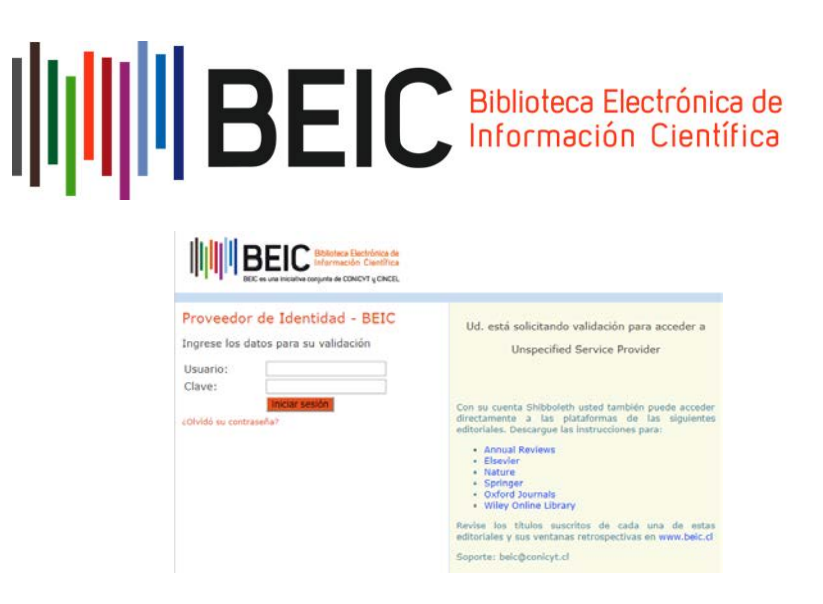

A continuación, será redirigido automáticamente al sitio oficial de **Oxford Journals.** Si la validación es correcta, usted verá el siguiente mensaje en la parte superior derecha: "Conicyt/Secretaria Ejecutiva de Cincel".

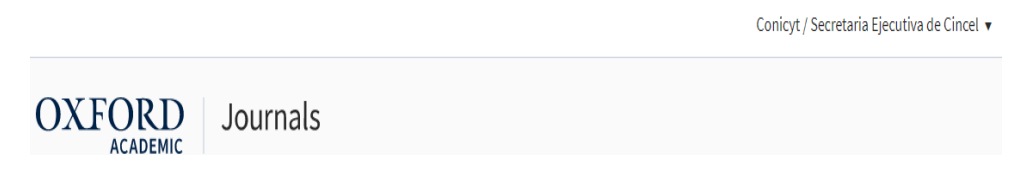

## 5.- Science Magazine

Ingrese al enlace http://www.sciencemag.org/. En la parte superior derecha hacer clic en el enlace Log in.

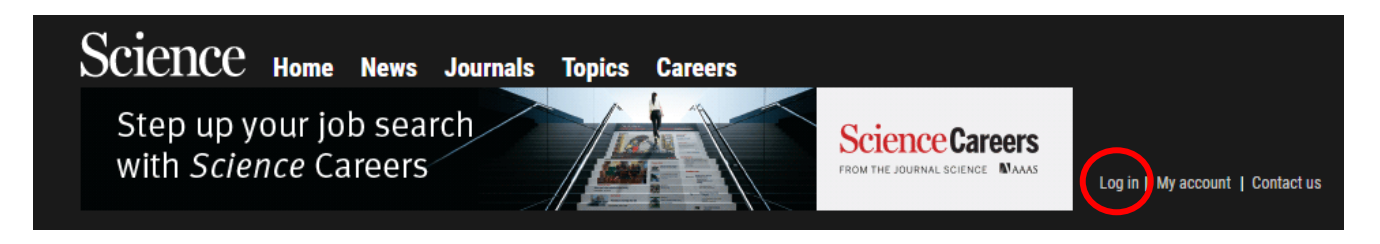

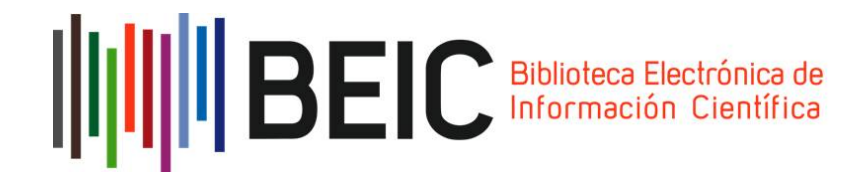

Seleccionar la opción Via Shibboleth.

# Log in to Science

### AAAS login 🔿

AAAS login provides access to *Science* for AAAS members, and access to other journals in the *Science* family to users who have purchased individual subscriptions.

Become a AAAS member Activate account Add journals Account help

via OpenAthens ➔ Log in via OpenAthens.

via Shibboleth ↔ Log in with your institution via Shibboleth.

Seleccionar en el campo Location, la opción Chile (COFRe) y en el campo Institution, la opción BEIC CONICYT, luego seleccionar Select:

### You may be able to login using your institution's login credentials.

Please choose your institution's location. If your institution does not appear under the selected Shibboleth entity ID to configure access. Please contact scienceonline@aaas.org with any ques

| Location:               |   |        |
|-------------------------|---|--------|
| Chile (COFRe)           | • |        |
| Institution:            |   |        |
| BEIC CONICYT            | • | Select |
| Remember this selection |   |        |

El navegador lo direccionará automáticamente al sitio de autenticación de BEIC. Ingrese su nombre de usuario y clave, luego haga clic en "Iniciar Sesión".

| BEI                                                                                                    | Biblioteca Electrónic<br>Información Cient                                                                                                    |
|----------------------------------------------------------------------------------------------------|----------------------------------------------------------------------------------------------------|
| BEEIC Internet Destrict of the Internet of Control of the Internet of Control of the Internet of Control of the Internet of Control of the Internet of Control of the Internet of the Internet of the Int | Ud. está solicitando validación para acceder a<br>Unspecified Service Provider                                                                                                    |
| Clave:<br>Initian seador<br>colvidó su contraseña?                                                                                                    | Con su cuenta Shibboleth usted también puede acceder<br>directamente a las plataformas de las siguientes<br>editoriales. Descargue las instrucciones para:                                        |
|                                                                                                    | <ul> <li>Wiley Online Library</li> <li>Revise los titulos suscritos de cada una de estas<br/>editoriales yaus ventanas retrespectivas en www.belc.dl</li> <li>Soporte: beic@conicyt.cl</li> </ul> |

A continuación será redirigido automáticamente al sitio oficial de **Science.** Si la validación es correcta, usted verá en la opción **Log In** el nombre de la institución con la cual está conectada a **Science**, en este caso **BEIC CONICYT.** 

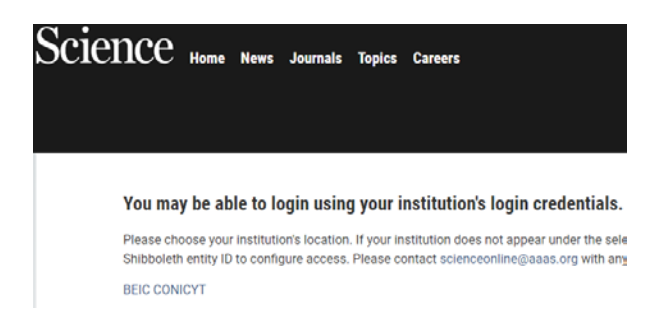

### 6.- Springer

Ingrese al enlace <u>https://link.springer.com/</u>. En la parte superior derecha haga clic en el enlace **Sign up/log in.** 

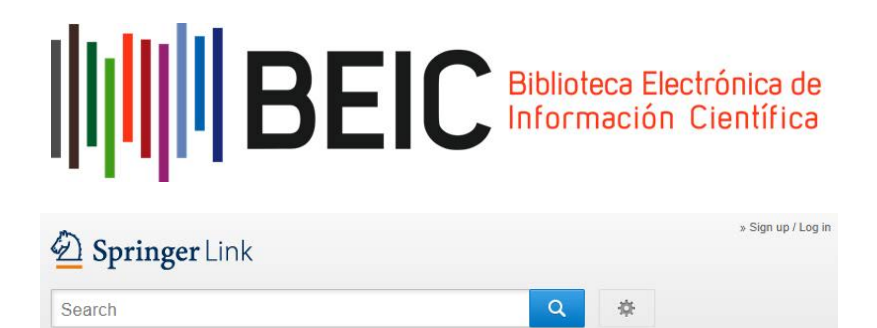

Seleccionar la opción Log in via Shibboleth or Athens.

Home · Contact Us

Welcome back. Please log in.

| Email                              | Password            |
|------------------------------------|---------------------|
| Log in                             | Forgotten password? |
| » Log in using a corporate account |                     |
| » Log in via Shibboleth or Athens  |                     |
| » Problems logging in?             |                     |

# Or, find your institution (via Shibboleth)

| Select your institution | * |
|-------------------------|---|
|                         |   |
|                         |   |
|                         |   |

De la nómina de instituciones seleccionar BEIC CONICYT.

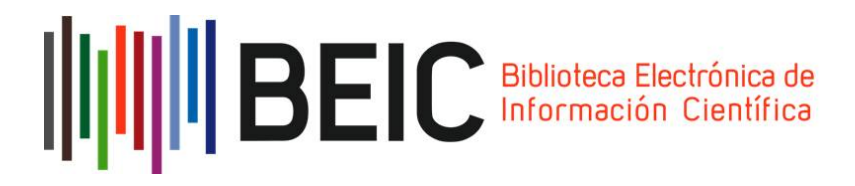

Please select your Institution below to access the sign in page.

#### Previously visited: Abertay University

| Filter                           |  |
|----------------------------------|--|
| Bauhaus-Universität Weimar       |  |
| BayCare Health System            |  |
| Baystate Health Sciences Library |  |
| Bedford College                  |  |
| BEIC CONICYT                     |  |
| Bethel                           |  |

El navegador lo direccionará automáticamente al sitio de autenticación de BEIC

Ingrese su nombre de usuario y clave y haga clic en "Iniciar Sesión". A continuación, será redirigido automáticamente al sitio oficial de Springer.

| BEC as use incident conjunt of CONCUT of CARCEL                                   |                                                                                                    |
|-----------------------------------------------------------------------------------|----------------------------------------------------------------------------------------------------|
| Proveedor de Identidad - BEIC<br>Ingrese los datos para su validación<br>Usuario: | Ud. está solicitando validación para acceder a<br>Unspecified Service Provider                                                                                                    |
| Clave:<br>Iniciar seado<br>Clividó su contraseña?                                 | Con su cuenta Shibboleth usted también puede acceder<br>directamente a las plataformas de las siguientes<br>editoriales. Descargue las instrucciones para:<br>• Annual Reviens<br>• Elsevier |
|                                                                                   | Nature     Springer     Oxford Journals     Wiley Online Library     Revise los títulos suscritos de cada una de estas                                                                       |
|                                                                                   | editoriales y sus ventanas retrospectivas en www.beic.cl<br>Seporte: beic@conicyt.cl                                                                                                    |

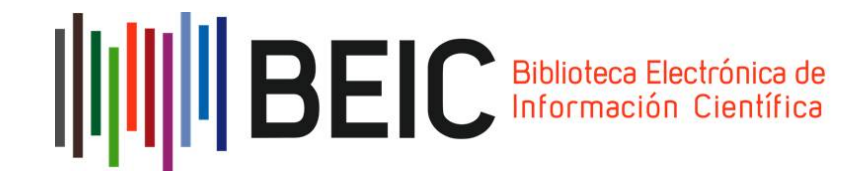

# 7.- Wiley

Ingrese al enlace <u>http://onlinelibrary.wiley.com.</u> En la parte superior derecha haga clic en el enlace Log in/Register.

| Wiley Online Library |                   |           | 👗 Log in / Register 🇿 |  |
|----------------------|-------------------|-----------|-----------------------|--|
| Publications         | Browse By Subject | Resources | About Us              |  |
| WILEY FO             | OSTERS COLLA      | BORATION  | N                     |  |

Seleccionar la opción "Institutional Login"

| Log in to your Wiley Online Library account |  |  |  |  |
|---------------------------------------------|--|--|--|--|
| Log In to your whey Online Library account  |  |  |  |  |
| E-mail address                              |  |  |  |  |
| Password                                    |  |  |  |  |
| Remember me                                 |  |  |  |  |
| Log In or Register                          |  |  |  |  |
| Forgot your password?                       |  |  |  |  |
| nstitutional login                          |  |  |  |  |

Ingresar en el nombre de la institución BEIC CONICYT.

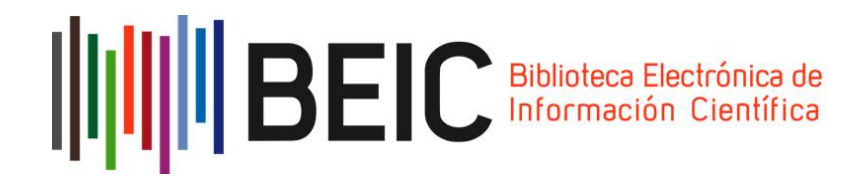

### Wiley Online Library

| nstitutional Log              | in                                  |
|-------------------------------|-------------------------------------|
| Login via OpenAthens          |                                     |
| or                            |                                     |
| Search for your institution's | name below to login via Shibboleth. |
| Institution Name              |                                     |
| BEIC CONICYT                  |                                     |
| BEIC CONICYT                  |                                     |

El navegador lo direccionará automáticamente al sitio de autenticación de BEIC.

Ingrese los datos de autenticación correspondientes a su usuario (nombre de usuario y clave). Finalmente, haga clic en "Iniciar Sesión".

| BEC is us include conjunt de CONCUT y CACEL                                       |                                                                                                    |
|-----------------------------------------------------------------------------------|----------------------------------------------------------------------------------------------------|
| Proveedor de Identidad - BEIC<br>Ingrese los datos para su validación<br>Usuario: | Ud. está solicitando validación para acceder a<br>Unspecified Service Provider                                                                                                    |
| cohvidó su contraseña?                                                            | Con su cuenta Shibboleth usted también puede accede<br>directamente a las plataformas de las siguiente<br>editoriales. Descargue las instrucciones para:<br>• Annual Reviews<br>• Springer<br>• Springer<br>• Wiley Online Library<br>Revice los titulos suscritos de cada una de esta<br>editoriales y uas ventanas retrospectivas en www.beic.ci |
|                                                                                   | Soporte: beic@conicyt.cl                                                                                                    |

A continuación, será dirigido automáticamente al sitio oficial de Wiley.

Nota: Los pasos descritos los debe seguir un usuario que se valida por primera vez. Si el usuario ya se ha validado en un sitio (por ejemplo, en. Annual Reviews) y desea entrar a otro sitio (por ejemplo, a través del Proxy BEIC), no deberá ingresar nuevamente sus datos (nombre de usuario y clave) porque ya está validado en tanto la sesión del navegador permanezca abierta. Si experimenta dificultades, remita un correo a la casilla beic@conicyt.cl

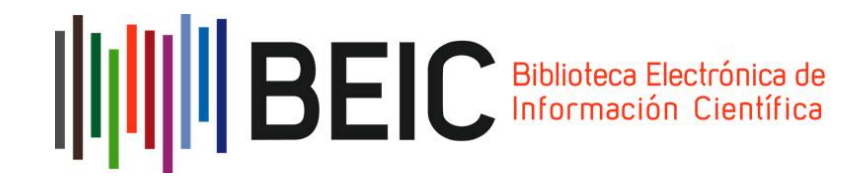

### Acerca de

**CINCEL** es una corporación de derecho privado sin fines de lucro creada en 2004 y formada por las 25 universidades del Consejo de Rectores, la Comisión Nacional de Investigación Científica y Tecnológica, Conicyt, el Instituto Antártico Chileno, el Servicio Nacional de Geología y Minería y el Ministerio de Educación.

La finalidad de CINCEL, de acuerdo con sus estatutos, es "facilitar el acceso a la información científica mediante la creación de una biblioteca de revistas científicas internacionales y de otros recursos de información para las instituciones de educación superior y/o personas jurídicas que desarrollen investigación científica y tecnológica"; considerando, además, entre sus objetivos específicos, la gestión conjunta de acceso a las publicaciones electrónicas de interés de las instituciones que la integran y el emprendimiento de acciones y proyectos tendientes a facilitar el acceso a la información científica.